# CloudConnect integration with Bitrix24 CRM

# **Telephony & CRM integration**

Integrating Bitrix24 CRM with CloudConnect's Phone system helps to get access to click to call functionality where a call can be launched/originated from the CRM itself. Click on the Call button at the top of contact or just click on the number to initiate a call & connect. This will also display a popup in the corner with customer details.

For incoming calls, a popup will appear on the CRM. If the caller is an existing customer then it will display pop-up with details and with a single click customer profile will be displayed. However, for an unknown caller, a lead can be created right away. If an existing customer/lead is calling from another number then it also facilitates to add to existing contact or lead.

# How does CRM & Telephony integration work

When the call is performed - both for incoming & outgoing calls - the system is searching for this phone number in CRM database.

In case if you've specified this number in the client's details ("phone" field), the call will be automatically bound to the found CRM item. You will be able to see the associated CRM record's details in the call window, (contact name, responsible person, current activities) or create a new *Deal or Invoice* – it will be opened in a separate browser window. If you'd like to add some notes to the call, use *Comments* option.

After the call is completed you will be able to see the call details in the *CRM record's Activity Stream*. The call fact will also be recorded under CRM record's *History*.

# Salient Features:

Originate Outbound Call from CRM Notification for Inbound & Outbound calls on CRM Add Notes & Descriptions to Inbound & Outbound calls on CRM Customer Details Pop Up for Inbound & Outbound calls on CRM Create Lead & Contact for incoming calls on CRM

If the number is not found in the CRM - the system automatically creates new leads in this case, or offer the user to create a new CRM record in the call window.

Automatically change Bitrix24 user responsible for the lead when manually forwarding a call - when the call is forwarded to another user - this user is automatically assigned as this lead's responsible user.

Call Details on CRM

Call Recording on CRM with Play & Download option.

\*CloudConnect & Bitrix24 CRM integration is LIVE with both of our solutions, CONTACT CENTER & Cloud PBX.

#### **Basic Requirements:**

- 1. Bitrix24 CRM administrator account access.
- 2. Bitrix24 plan to support telephony integration
- 3. Valid subscription of CloudConnect Solutions, write to us directly on marketing@cloudconnect.in and get yourself registered.

Once you have active CloudConnect and Bitrix24 CRM account, follow these steps to get started:

Login to your Bitrix24 CRM & visit Developer Resources from left pane & then click on Integrations tab.

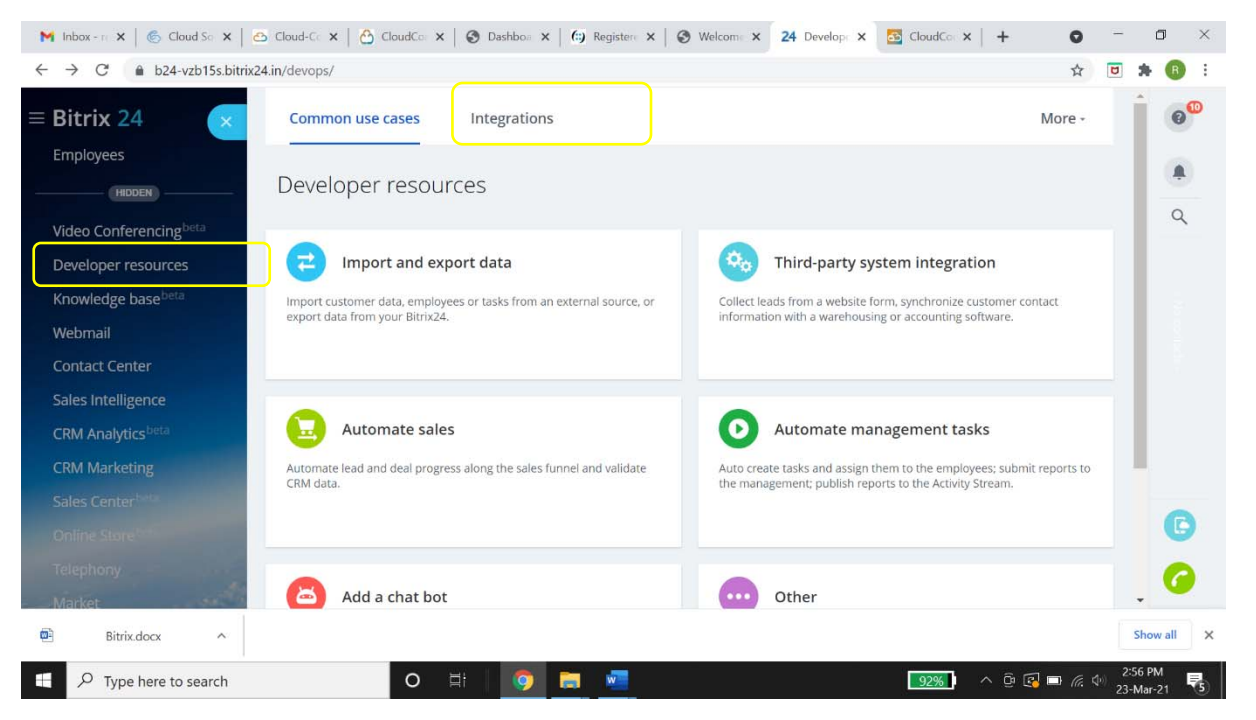

| → C                                                                                                    | /devops   | /list/         |          |                                                       |                                                                                                    |                                                    |                                                                                                    | A 🛪 🔃       |
|----------------------------------------------------------------------------------------------------|-----------|----------------|----------|-------------------------------------------------------|----------------------------------------------------------------------------------------------------|----------------------------------------------------|----------------------------------------------------------------------------------------------------|-------------|
| Appis 🚸 Attendence Portal 📔 Ticket 🍈 Pr                                                                                                    | ovider Cl | CPL 🤮 WebRT    | C 🙆 PBX  | CRM2 🙆 CRM4                                           | CC 🙆 Test Dev 🔂 V                                                                                                    | C @ Zoho CDR C Berko CDR C                         | CRM Internal 🔄 Txt2Speech 🕱 mp3-to-wav 😵 Find IP                                                                                                    | * 🗄 Reading |
| CloudConnect 24                                                                                                    | Inte      | grations       |          |                                                       |                                                                                                    |                                                    |                                                                                                    | 06          |
| Feed                                                                                                    |           |                |          |                                                       |                                                                                                    |                                                    |                                                                                                    |             |
| Tasks and Projects                                                                                                    | F         | iter and searc | h        |                                                       |                                                                                                    |                                                    |                                                                                                    | 0           |
| Chat and Calls                                                                                                    |           |                |          |                                                       |                                                                                                    |                                                    |                                                                                                    | 0           |
| Workgroups                                                                                                    | 0         | ID U           | SER      | NAME                                                  | SCOPE                                                                                                    | EVENTS                                             | WIDGETS                                                                                                    | ٩           |
| Bitrix24.Drive Imp<br>Bitr<br>Calendar                                                                                                    | 11        | 2              |          | Outbound webhook                                      |                                                                                                    | External phone call start<br>(ONEXTERNALCALLSTART) |                                                                                                    | 60          |
| Time and Reports                                                                                                    |           | 4              |          | Inbound<br>webhook                                    | Telephony,<br>Telephony<br>(outbound calls),<br>CRM                                                                          |                                                    |                                                                                                    | ő           |
| CRM 11 Adds<br>Sites Adds<br>Employees<br>Call Details                                                                                                    | Ξ         | 6              |          | finish call                                           | Telephony,<br>Telephony<br>(outbound calls),<br>Tasks, Tasks<br>(extended<br>permissions), CRM,<br>Data storage, Lists       |                                                    |                                                                                                    |             |
| Adeo Conferencing International Conferencing International Conferencing International Conference International Conference |           | 8              |          | Add custom<br>action to<br>CRM<br>information<br>pane | CRM, Application<br>embedding,<br>Tolephony, Tasks,<br>Tasks (extended<br>permissions),<br>Contact center,<br>Social Network |                                                    | CRM_LEAD_LIST_MENU (CRM_LEAD_LIST_MENU),<br>CRM_DEAL_LIST_MENU (CRM_DEAL_LIST_MENU),<br>CRM_DEAL_DEFAL_ACTIVITY,<br>CRM_DEAL_DEFAL_ACTIVITY,<br>CRM_DEAL_DEFALA_CTIVITY, CRD_DEAL_DEFAL_TAG,<br>CRM_DEAL_DEFALA_CTIVITY,<br>CRD_ACTIVITY_LIST_MENU, CRM_CONTACT_LIST_MENU,<br>CALC_CARD_CALL_CARD), CRM_LEAD_DEFAIL_TAB<br>(CRM_LEAD_DETAIL_TAB | G           |
| Webmail                                                                                                    | CHEC      | KED: 0 / 4     | TOTAL: 4 | P                                                     | AGES: 1                                                                                                    | NEXT >                                             | RECORDS: 10                                                                                                    | - 0         |

Items listed on the Integration page, Double click to Edit any item on the page.

Double click on Outbound Webhook to fill in the details

| 🕲 WhatsApp 🗙     CSupport 🗙   M     | Inbox - n: ×  | Minbox - n: x B Daily Tas: x O CloudCo: x O CloudCo: x O | - 0 >           |
|-------------------------------------|---------------|----------------------------------------------------------------------------------------------------|-----------------|
| ← → C a cloudconnect24.bitrix2      | 24.com/devops | /edit/out-hook/2/                                                                                                    | r 🛪 🔊 i         |
| 🖽 Apps 🛷 Attendence Portal 📗 Ticket | 6 Provider C  | EPL 🧧 WebRTC 🙆 PBX CRM2 🙆 CRM4 CC 👌 Test Dev 💆 VC 🞯 Zoho 🛆 Berko CDR 🛆 CRM Internal 🖾 Txt2Speech 📓 mp3-to-way 🔮 Find IP                                                                                                    | * 🗄 Reading lis |
| ≡ CloudConnect 24                   | co 💌          | Outbound webhook 🗡                                                                                                    | 00              |
| (Feed                               |               | Create an outbound webhook to obtain information about events occurring in your Bitrit/24.                                                                                                    |                 |
| Tasks and Projects                  |               |                                                                                                    | 0               |
| Chat and Calls                      | e .           | Outbound webbook                                                                                                    | Q               |
| Pitric 24 Date                      |               | Your handler URL*                                                                                                    |                 |
| Barix24.Drive                       | Bitr          | https://dev.weconferenceolus.com/bitr/xpbx_wrapper/click2call.php                                                                                                    | ¢D              |
| Calendar                            | -             | Antienten feien                                                                                                    | 0               |
| Time and Reports                    |               | ce3900ex7nszreaw13woolf5ormvs                                                                                                    | 0               |
| CONTRACTOR CONTRACTOR               | 6             | Family                                                                                                    |                 |
| CRM 14                              | -             | External phone call start (ONEXTERNALCALLSTART) + select                                                                                                    |                 |
| Sites                               | 7000          |                                                                                                    |                 |
| Employees                           |               |                                                                                                    |                 |
| Call Details                        |               |                                                                                                    |                 |
| (HOOR)                              | 6 =           |                                                                                                    |                 |
| Video Conferencing heta             | •             |                                                                                                    |                 |
| Developer resources                 | 305           |                                                                                                    |                 |
| Knowledge base <sup>bith</sup>      |               |                                                                                                    | C               |
| Webmail                             |               |                                                                                                    | -               |
| Contact Center                      | CHU CHU       | SAVE CLOSE                                                                                                    | <b>6</b>        |

Double click on Inbound Webhook to fill in the details

| → C ■ cloudconnect24.bitrix24.c     | om/devops/ed  | t/in-hook/4/                      |                                                                                             | ਸ 🛪 🕚       |
|-------------------------------------|---------------|-----------------------------------|---------------------------------------------------------------------------------------------|-------------|
| Apps 🔗 Attendence Portal 📔 Ticket @ | Provider CCPL | WebRIC O PBX CRM2 O CR            | 14 CC 🕐 Test Dev 🔁 VC 🐵 Zoho 🛆 Berko CDR 🛆 CRM Internal 🖾 Txt2Speech 💆 mp3-to-wav 😵 Find IP | # 🔳 Reading |
| CloudConnect 24                     | × ×           | Inbound webhook ×                 |                                                                                             | 0           |
| Feed                                |               | Create an inbound webhook to proc | ess your Bitro24's data using the API                                                       |             |
| Tasks and Projects                  | 1             | Webbuck to call REST APT          |                                                                                             |             |
| Chat and Calls                      |               | https://cloudconnect24.bitrix24.  | com/rest/1/nv799cl2s515x6jc/                                                                | 0           |
| Workgroups                          | 0             |                                   |                                                                                             | ٩           |
| Bitrix24.Drive                      | . =           | GENERATE NEW                      |                                                                                             |             |
| Calendar                            |               |                                   |                                                                                             |             |
| Time and Reports                    | =             | Request builder                   |                                                                                             |             |
| Robotic Process Auto                |               | Method                            |                                                                                             | G           |
| CRM 13                              |               | telephony.externalcall.regin      | ter + select method description download example                                            |             |
| Sites                               |               | Parameters                        |                                                                                             |             |
| Employees                           |               |                                   |                                                                                             |             |
| Call Details                        |               | NEW PARAM                         | USER PHONE INNER                                                                            |             |
| Video Conferencing                  | -             | + add parameter                   |                                                                                             |             |
| Developer resources                 |               | URL                               |                                                                                             |             |
| Knowledge base <sup>bith</sup>      |               | https://cloudconnect24.b          | itrix24.com/rest/1/nv799cl2s515x6jc/telephony.externalcall.register.json?NEW_PARAM=USER_PH  | C           |
| Webmail                             | -             |                                   |                                                                                             |             |
| Contact Center                      | CHE           |                                   | SAVE CLOSE                                                                                  |             |

Double click on Finish Call option to fill in the details

| Apps 🚸 Attendence Portal 📔 Ticket 🍈 Provide        | r CCPL 🧕 WebRTC 👌 PBX CRM2 👌 CRM4 CC 👌 Test Dev 🛐 VC 🔞 Zobo 🛆 Berko CDR 🛆 CRM Internal 💹 Tist2Speech 📓 mp3-to-wav 🗣 | Find IP * E f | Reading |
|----------------------------------------------------|----------------------------------------------------------------------------------------------------|---------------|---------|
| CloudConnect 24 co                                 | finish call /                                                                                                    | Í             | 00      |
| Feed<br>Tasks and Projects                         | F Create an inbound webbook to process your Bitric24's data using the API.                                          |               |         |
| Chat and Calls<br>Workgroups                       | Webbook to call REST API           https://cloudconnect24.bitrix24.com/rest/1/q72eefcdhebgi1wa/                     | 1             | q       |
| Bitrix24.Drive Imp<br>data<br>Calendar             | GENERATE NEW                                                                                                    |               | 60      |
| Time and Reports<br>Robotic Process Auto beta      | Request builder                                                                                                    |               | G       |
| CRM 13                                             | telephony.externalcall.finish + select method description download example                                          |               |         |
| Employees                                          | Parameters                                                                                                    |               |         |
| HIDDEN                                             | DESCRIPTION                                                                                                    | ×             |         |
| Video Conferencing beta<br>Developer resources for | DISPOSIOTION                                                                                                    | ×             | C       |

| Apps 🛷 Attendence Portal 📔 Ticket    | \delta Provider CCPL 🧧 | ebRTC 🙆 PBX CRM2 🙆 CRM4 CC 🔗 Test Dev 🧕 VC 🐲 Zoho 🛆 Berko CDR 🛆 CRM Interna | al 🛅 Txt2Speech 🕱 mp3-to-wav 🔮 Find IP | » 🔳 Reading |
|--------------------------------------|------------------------|-----------------------------------------------------------------------------|----------------------------------------|-------------|
| CloudConnect 24                      | co 🔀                   | DESCRIPTION                                                                 | ×                                      |             |
| Tasks and Projects<br>Chat and Calls | PC F                   | DISPOSIOTION                                                                | ×                                      | 9           |
| Workgroups                           | 6 0                    | + add parameter                                                             |                                        | Q           |
| Bitrix24.Drive                       | imp =                  | URL                                                                         |                                        | 60          |
| Calendar                             |                        | https://cloudconnect24.bitrix24.com/rest/1/q72eefcdhebgi1wa/telephony.      | externalcall.finish.json?DES           |             |
| Time and Reports                     | -                      | EXECUTE                                                                     |                                        | l ă         |
| Robotic Process Auto beta            | 6                      |                                                                             |                                        |             |
| CRM 13                               |                        |                                                                             |                                        |             |
| Sites                                | Auto                   | Assign permissions                                                          |                                        |             |
| Employees                            |                        | Telephony (telephony) Telephony (outbound calls) (call) Tasks (task)        |                                        |             |
| Call Details                         |                        | Tasks (extended permissions) (tasks_extended) = CRM (crm) = Data store      | rage (entity)                          |             |
| (HDOEN)                              | -                      | Lists (lists) + select                                                      |                                        |             |
| Video Conferencing                   | <b>Q</b>               |                                                                             |                                        | 0           |
| Developer recourses                  | Cus                    |                                                                             |                                        |             |
| Bereinper resources                  | 1001                   |                                                                             |                                        |             |

It is required to Assign Permissions for the suggested items & save the changes in the Finish Call.

Now, Click on My Profile to update Extension Number:

| Bitrix 24                    | / find people, 9 11:57 ••                           | no-reply@bitrix24.com           | • 😡 My plan -      | Invite •    | 3    |
|------------------------------|-----------------------------------------------------|---------------------------------|--------------------|-------------|------|
| Feed                         | MESSAGE TASK EVENT POLL MORE -                      | My Profile                      |                    | 0           | C    |
| Tasks and Projects           | Send message                                        | Themes                          |                    |             |      |
| Chat and Calls               | Sere message                                        | My Bitrix24.Network page        | COMPANY PULSE      | 0 0%        |      |
| Workgroups<br>Bitrix24.Drive | Feed                                                | Configure notifications         | MY TASKS           | ÷           | 0    |
| Calendar                     | 0                                                   | Extensions > ··· x <sup>k</sup> | Ongoing            | 3 📀         | 19.4 |
| Time and Reports             | January 21 4:11 pm<br>A new employee has been added | Log out                         | Assisting          | 0 💿         |      |
| CRM (9)                      | D Invited                                           |                                 | Set by me          | 6 💿         |      |
| Sites                        | <b>O</b> ontried                                    |                                 | Following          | 0 0         |      |
|                              | Like Comment Unfollow More @2                       |                                 | DESKTOP CLIENT     |             |      |
|                              | Add comment                                         |                                 | 📫 MAC OS 📲 WINDO   | ows 👌 Linux | C    |
|                              | 1 8-                                                | The second second               | MOBILE APPLICATION |             | 0    |

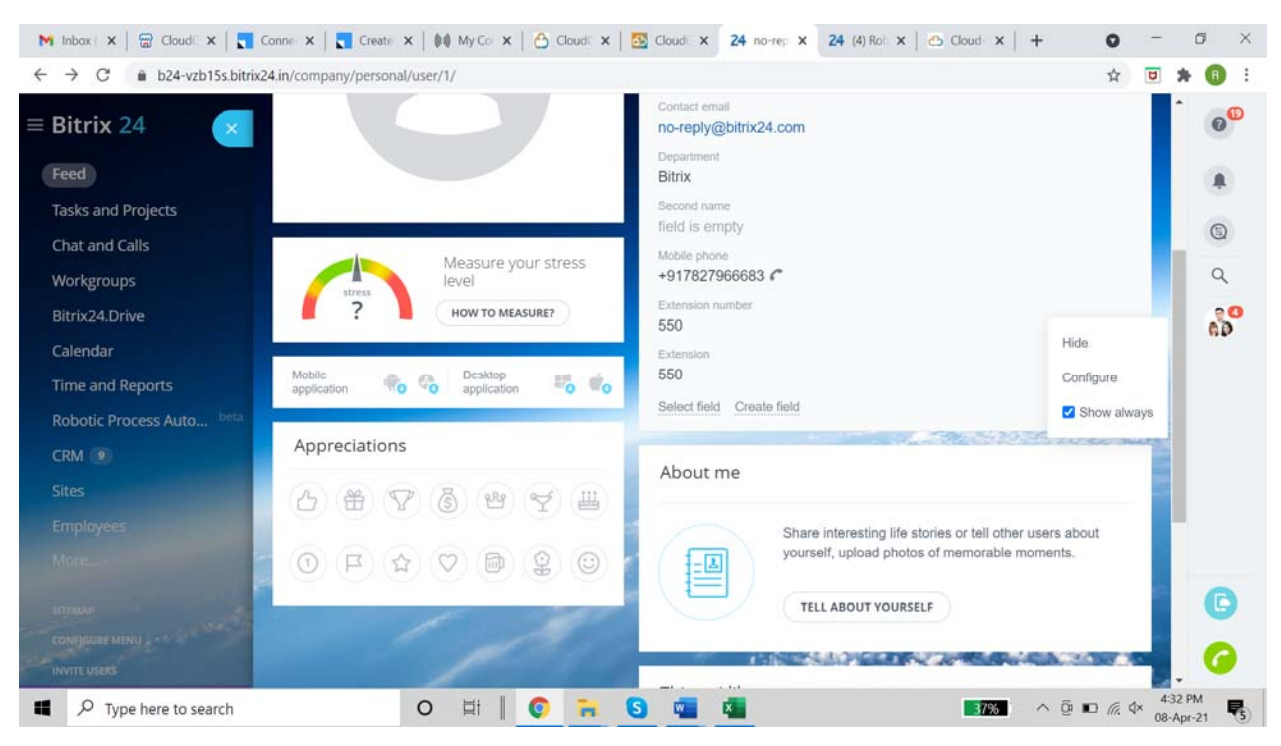

#### Update Extension Number by selecting Configure

### **Click Save**

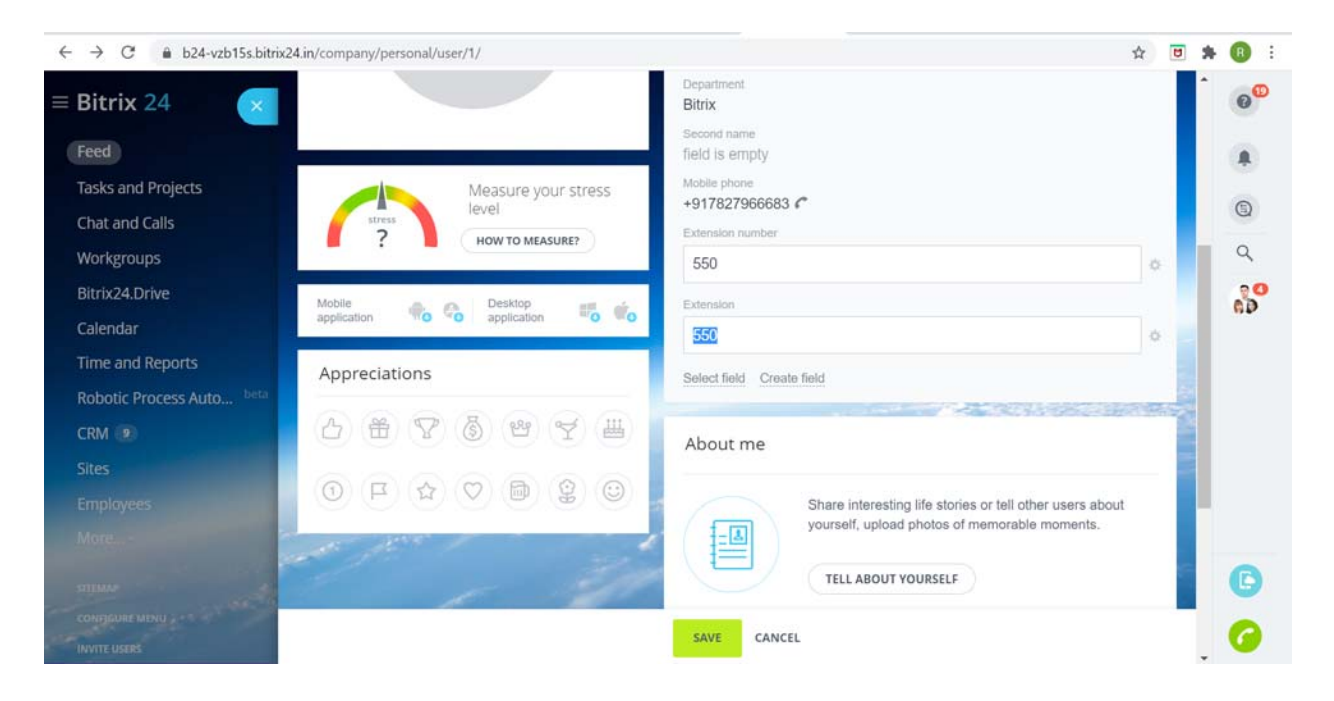

| ← → C 🔒 b24-vzb15s.bitri                     | ix2 <mark>4.in</mark> /crm/ | contact/list/           |                               |                           |            |             | ☆ 🖻 🗯         | B   |
|----------------------------------------------|-----------------------------|-------------------------|-------------------------------|---------------------------|------------|-------------|---------------|-----|
| ≡ Bitrix 24                                  | •                           | CONTACT ^               | ACTIVITY                      | RESPONSIBLE               | CREATED    | CLIENT PATH | DISPOSIOTION  | ?** |
| Feed                                         |                             | PK<br>Clients           | No activities                 | virendra bhati            | 25.02.2021 |             |               |     |
| Tasks and Projects                           |                             |                         |                               |                           |            |             |               | 0   |
| Chat and Calls                               |                             | Rohit Singh             | No activities<br>Add activity | no-<br>reply@bitrix24.com | 30.12.2020 |             | (>            | ~   |
| Pitet 24 Dates                               |                             | Double-click - Vie      | ew Contact                    |                           |            |             |               |     |
| Bitrix24.Drive                               |                             |                         | No activities                 | virendra bhati            | 31.12.2020 | Other       |               |     |
| Calendar                                     |                             | Alex Alex               |                               |                           |            | trafficCall |               |     |
| Time and Reports                             |                             |                         |                               |                           |            |             |               |     |
| Robotic Process Auto beta                    |                             | Test Mohit2             | No activities                 | no-<br>reply@bitrix24.com | 05.08.2020 |             |               |     |
| CRM 17                                       |                             |                         |                               |                           |            |             |               |     |
| Sites                                        | 4                           |                         |                               |                           |            |             | •             |     |
| Employees                                    |                             |                         |                               | Show more                 |            |             |               |     |
| More                                         | CHECKED:                    | 0 / 20 TOTAL: SHOW QUAN | ITITY                         | PAGES: 1 NEXT LAST        |            |             | RECORDS: 20 🗸 |     |
| SITEMAP<br>CONFIGURE MENU                    | × DELET                     | E PEDIT START DIALING   | SELECT ACTION                 | ✓ □ FOR ALL               |            |             |               |     |
| https://b24-vzb15s.bitrix24.in/crm/contact/d | etails/15/                  | I with                  |                               | and the second            |            | aland 2     |               |     |

**Outgoing Calls:** click on the Lead/Contacts to initiate Outgoing call

A popup will open with the details of the caller

| MESSAGE     | TASK       | EVENT       | POLL      | MORE -          |                           | 7 |
|-------------|------------|-------------|-----------|-----------------|---------------------------|---|
| Calling 995 | 32 30910   |             |           |                 | Minimize Add the sales sc | ĺ |
|             |            |             |           |                 | HANGUP                    | , |
|             |            |             |           |                 |                           |   |
|             |            |             |           |                 |                           |   |
|             |            |             |           |                 |                           |   |
|             |            |             | ?         |                 |                           |   |
|             |            |             |           |                 |                           |   |
|             |            |             |           |                 |                           | E |
|             |            | Prak        | ash K     | umar            |                           | I |
|             | Responsibl | e person: 🚺 | alex.benj | amin@cloud-conn | nect.in                   |   |
|             |            |             |           |                 |                           |   |
|             |            |             |           |                 |                           | R |
|             |            |             |           |                 |                           |   |
|             |            |             | CLOSE     |                 |                           |   |

| $\leftarrow$ $\rightarrow$ C $\triangleq$ crm4.cloud-connect.   | in/index.php/0/a | igent            |                        | 🖦 🕶 🚖 🖻 🏚 🔒 🗄                                 |
|-----------------------------------------------------------------|------------------|------------------|------------------------|-----------------------------------------------|
| $\leftrightarrow$ $\rightarrow$ C $\bullet$ crm4.cloud-connect. | in/index.php/0/a | igent            |                        | 🗰 🖛 🚖 😇 🌟 🔞 🗄                                 |
| C) 1.000 🖸 🗉 🚺                                                  | Hold Call        | 6 🖸 00           | : 03                   | <b>€0 0 +</b> / II <b>●</b> ag01 <del>-</del> |
| <b>⊘</b> 2021-03-23 12:22:55 <sup>∶</sup>                       | Call Detail      | s 🔳              | CRM Disposition Ticket |                                               |
| 🚯 Dashboard                                                     | Phone            | 9999570253       | Eint Name *            |                                               |
| 1 Customer Details                                              | Queue            | INBOUND          | First Name             | Last Name                                     |
| <ul> <li>Call History</li> </ul>                                | Campaign         | Manual           | S Email                | 2 Aridrase                                    |
| Callback Details                                                | Customer         | Default Customer | Email                  | Address                                       |
| ≪ Missed Call                                                   | Group            | Group            |                        |                                               |
| Session Details                                                 |                  |                  |                        |                                               |
| 🖂 Email Details                                                 | My CallBa        | ck               |                        |                                               |
| <ul> <li>Chat Details</li> </ul>                                |                  |                  |                        |                                               |
| Icket Details                                                   |                  |                  |                        |                                               |
| ℅ Agent Call Offered Report                                     |                  |                  |                        |                                               |
| javascript:void(0)                                              |                  |                  |                        | Internal Chat (0)                             |

A call would come on CloudConnect's panel (Contact Center or PBX)

Once the agent receives the call on the CloudConnect's panel (Contact Center or PBX), then another leg of the call will go to the end user.

Agent on the call will be able to access the customer details from the popup on Bitrix24 CRM.

| $\leftrightarrow$ $\rightarrow$ C $\textcircled{a}$ b24-vzb15s.bitrix2 | 4.in/crm/contact/details/15/      |                 | -                                                             | or ☆ 🗹 🗯 🖪 : |
|------------------------------------------------------------------------|-----------------------------------|-----------------|---------------------------------------------------------------|--------------|
| ≡ Bitrix 24 × CONTACT                                                  | Show custom info in CRM informati | ion pane Market | Sependencies History Frome                                    | <b>0</b>     |
| Feed                                                                   | ABOUT CONTACT                     | edit 📿          | Comment Zoom Call SMS E-mail                                  | More -       |
| Chat and Calls                                                         | Phone<br>99995 70253              | Work Phone      | Leave a comment                                               | ٩            |
| Workgroups                                                             | Select field Create field         | Delete section  | Planned                                                       |              |
| Bitrix24.Drive                                                         |                                   |                 | You don't have any scheduled activities. Plan a meeting, a ca | ill or       |
| Calendar                                                               | MORE                              | edit            | some other client oriented activity.                          |              |
| Time and Reports                                                       | Source                            |                 | today                                                         | Y FILTER     |
| Robotic Process Auto beta                                              | Call                              |                 | Outbound call THE CALL WAS SUCCESSFUL 12:24                   | 0            |
| CRM 17                                                                 | Call routed to: Cloudconnect.     | · · · ·         | Outgoing to 99995 70253                                       | Ŭ            |
| Sites                                                                  | Available to everyone             |                 | Call length: 1 min, 12 s                                      |              |
| Employees                                                              | Yes                               |                 | () [no)[no][no][no][no][no][no][no][no][no][no]               | ed 1x-       |
| More                                                                   | No                                |                 | Rohit Singh 99995 70253                                       | 0            |
|                                                                        | Responsible person                |                 | 25 February                                                   |              |
| SITEMAP                                                                | no-reply@bitrix24.com             |                 | Inhound call and our succession 20-44                         | 0            |
| CLOSE A                                                                | •                                 |                 | Incoming from 91 78279 66681                                  | <u>с</u>     |
| Contraction of the local data                                          | UTM parameters                    |                 | Call length: 35 s Call routed to: Application: Outbound webho | iok.         |

Agent can also put their comments on the call as part of Dispositions which will be available on the CRM for reference.

| Calling 99532 30910                                  | Minimize | Add the sales sc |
|------------------------------------------------------|----------|------------------|
| ?                                                    |          | HANGUP           |
| Prakash Kumar                                        |          |                  |
| Responsible person: 🚺 alex benjamin@cloud-connect.in |          |                  |
| Type your text here III                              |          |                  |
|                                                      |          |                  |
| SAVE                                                 |          |                  |
| CLOSE                                                |          |                  |

Once the call ends, agent will have access to Comments History & other details of Outgoing Call including Call Recordings.

| ← → C                               | 24.in/crm/contact/details/15/<br>General Deals Quotes | invoices Orders |                                                                                                    | 아☆ 🖸 🗯 📵 | : |
|-------------------------------------|-------------------------------------------------------|-----------------|----------------------------------------------------------------------------------------------------|----------|---|
| $\equiv$ Bitrix 24 $\times$ contact | Show custom info in CRM information                   | on pane Market  |                                                                                                    | 0        | Ð |
| Feed                                | ABOUT CONTACT                                         | edit 💭          | Comment Zoom Call SMS E-mail                                                                                                    | More -   |   |
| Tasks and Projects                  |                                                       | T               | 2 2                                                                                                    | 0        |   |
| Chat and Calls                      | 99995 70253                                           | Work Phone      | Leave a comment                                                                                                    | 4        |   |
| Workgroups                          | Select field Create field                             | Delete section  | Planned                                                                                                    |          |   |
| Bitrix24.Drive                      |                                                       |                 | You don't have any scheduled activities. Plan a meeting, a call                                                                                                    | or       |   |
| Calendar                            | MORE                                                  | edit            | some other client oriented activity.                                                                                                    |          |   |
| Time and Reports                    | Source                                                |                 | today                                                                                                    | Y FILTER |   |
| Robotic Process Auto beta           | Call                                                  |                 | Outbound call THE CALL WAS SUCCESSFUL 12:24                                                                                                    | 0        |   |
| CRM 17                              | Call routed to: Cloudconnect.                         | •               | Outgoing to 99995 70253                                                                                                    | 0        |   |
| Sites                               | Available to everyone                                 |                 | Call length: 1 min, 12 s                                                                                                    |          |   |
|                                     | Yes                                                   |                 | Incolding and incolding incolding and incolding and i | d 1x.⊷   |   |
| employees                           | Included in export                                    |                 | Rohit Singh 99995 70253                                                                                                    | 0        |   |
| More                                | No                                                    |                 |                                                                                                    |          |   |
| SITTAND                             | Responsible person                                    |                 | 25 February                                                                                                    | 6        |   |
| STERNA                              | no-reply@bitrix24.com                                 |                 | Inbound call THE CALL WAS SUCCESSFUL 20:41                                                                                                    | 0        |   |
|                                     | UTM parameters                                        |                 | Incoming from 91 78279 66681<br>Call length: 35 s Call routed to: Application: Outbound webhoc                                                                                                    | к. 📕 🌈   |   |

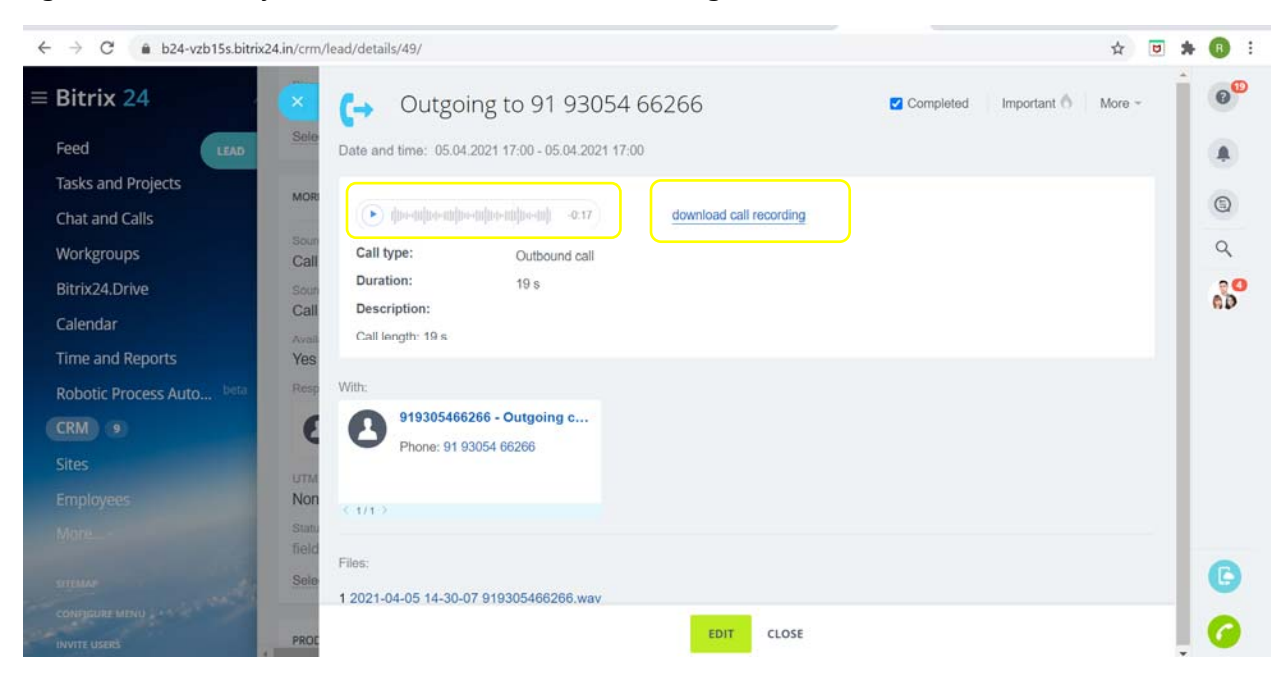

Agent can select any of the call records & Call Recording can be accessed or downloaded.

# **Incoming Calls**:

When the account/extension receives an **incoming call** in CloudConnect panel, an automated popup is also shown in Bitrix24 CRM.

Incoming call in CloudConnect panel

| 6 ) C & contrologiconnect         | n/index rits/2/anest                    |                                                                  |                                                           |
|-----------------------------------|-----------------------------------------|------------------------------------------------------------------|-----------------------------------------------------------|
| Apps 🗞 Attendence Portal 📔 Ticket | 6 Provider CCPL 🔤 WebRTC 🙆 PBX CRM2     | CRM4 CC 合 Test Dev 🙍 VC 🐲 Zoho 🛆 Berko CDR 🛆 CRM Imh             | rnal 🔟 Txt2Speech 🕱 mp3-to-way 😵 Find IP 🍵 🛐 Reading list |
| <u> </u>                          |                                         |                                                                  | <b>∟<sup>9</sup>0°+</b> ≠ II ● ag01 *                     |
| <b>◎</b> 2021-03-23 12:47:34      | Call Details                            | CRM Disposition Ticket                                           |                                                           |
| <ul> <li>Dashboard</li> </ul>     | Phone Number 919953230910               | Caret Mama 1                                                     | O Last Nerra                                              |
| 1 Customer Details                | Queue INBOUND                           | First Name                                                       | Last Name                                                 |
| Call History                      | Campaign Blended                        | Fmal                                                             | Address                                                   |
| 코 Callback Details                | Gastomer Group - Disastrotasioner Group | Email                                                            | Address                                                   |
| TR Missed Call                    |                                         |                                                                  |                                                           |
| 🗑 Session Details                 |                                         |                                                                  |                                                           |
| Email Details                     |                                         |                                                                  |                                                           |
| 🖙 Chat Details                    | My CallBack                             |                                                                  |                                                           |
| 🚸 Ticket Details                  |                                         |                                                                  |                                                           |
| S Agent Call Offered Report       |                                         |                                                                  |                                                           |
|                                   |                                         |                                                                  |                                                           |
|                                   |                                         |                                                                  |                                                           |
|                                   |                                         |                                                                  |                                                           |
|                                   |                                         |                                                                  |                                                           |
|                                   |                                         | Cloud Connect Pvt. Ltd. V 3513<br>2021 © Cloud Connect Pvt. Ltd. | Internal Chat (0)                                         |

# Agent receives the Incoming call

| ← → C a crm4.cloud-connect  | in/index.php/2/agent                                                                                            |                                                                     | ■ ~ ☆ <b>* ①</b> :                                     |
|-----------------------------|----------------------------------------------------------------------------------------------------|---------------------------------------------------------------------|--------------------------------------------------------|
| Cocout                      |                                                                                                    |                                                                     | terna 🕑 tabpeech 🚆 reps/oway 🐨 ind if * 🔹 🛄 nexong sat |
| Ø 2021-03-23 12:47:54       | Call Details                                                                                                    | CRM Disposition Ticket                                              |                                                        |
| Dashboard                   | Phone Number 919953230910                                                                                       | 0                                                                   | 0                                                      |
| 1 Customer Details          | Queue INBOUND                                                                                                   | First Name                                                          | Last Name                                              |
| Call History                | Campaign Blended                                                                                                |                                                                     |                                                        |
| Callback Details            | Customer Group Default Customer Group                                                                           | Email                                                               | Address                                                |
| 10 Missed Call              |                                                                                                    |                                                                     |                                                        |
| 🗑 Session Details           |                                                                                                    |                                                                     |                                                        |
| 🗈 Email Details             |                                                                                                    |                                                                     |                                                        |
| 🖙 Chut Details              | My CallRack                                                                                                    |                                                                     |                                                        |
| 🚸 Ticket Details            | The second second second second second second second second second second second second second second second se |                                                                     |                                                        |
| S Agent Call Offered Report |                                                                                                    |                                                                     |                                                        |
|                             |                                                                                                    |                                                                     |                                                        |
|                             |                                                                                                    |                                                                     |                                                        |
|                             |                                                                                                    |                                                                     |                                                        |
|                             |                                                                                                    |                                                                     |                                                        |
|                             |                                                                                                    |                                                                     |                                                        |
|                             |                                                                                                    | Cloud Connect Pvt. Ltd. V 3.5.1.3<br>2021 © Cloud Connect Pvt. Ltd. | Internal Chat (0)                                      |

Automated popup is shown in Bitrix24 CRM.

| Call from 099532 30910                                 | Minimize | Add the sales sc |
|--------------------------------------------------------|----------|------------------|
|                                                        |          | HANGUP           |
| Prakash Kumar                                          |          |                  |
| Responsible person: (1) alex benjamin@cloud-connect.in |          |                  |
| COMMENT                                                |          |                  |
| CLOSE                                                  |          |                  |

Once the call is answered, agents will have an option to view the details of caller on Bitrix24 CRM in case of an existing customer.

Click on the Name of the Caller to view details

| Call from 099532 30910               | Minimize | Add the sales sc |
|--------------------------------------|----------|------------------|
| Prakash Kumar<br>Responsible person: |          | HANGUP           |
| COMMENT                              |          |                  |
| CLOSE                                |          |                  |

#### Details of the caller

| Bitrix 24 x contact       | PK∥                          |                         | EXTENSIONS 👻 🖾 👼 🌣                                                                                                    | DOCUMENTS V           |
|---------------------------|------------------------------|-------------------------|----------------------------------------------------------------------------------------------------|-----------------------|
| eed                       | Constal Deals Quetes Invisio | res Orders Dependencies | History Broßla Choussustern info in CDM information pa                                                                                                    | na Markat             |
| asks and Projects         |                              | es orders bependendes   | History Prome show custom into in CRW mornation par                                                                                                    | ne market             |
| That and Calls            | ABOUT CONTACT                | edit 🗖                  | Comment Zoom Call SMS E-mail Task Meeting                                                                                                    | Visit More -          |
| Vorkgroups                |                              | 0000                    |                                                                                                    |                       |
| Bitrix24.Drive            | Salutation                   |                         | Leave a comment                                                                                                    |                       |
| alendar                   | Phone                        |                         | Planned                                                                                                    |                       |
|                           | 91 99532 30910               | Mobile                  |                                                                                                    | and the second second |
| ime and Reports           | Select field Create field    | Delete section          | You don't have any scheduled activities. Plan a meeting, a call or some oth<br>activity                                                                                                    | er client oriented    |
| Robotic Process Auto Deta |                              |                         | wearay.                                                                                                    |                       |
| RM 17                     | MORE                         | edit                    | today                                                                                                    | W FILTER              |
|                           | Contact hore                 | (0)                     | Outbound call THE CALL WAS SUCCESSFUL 12:44                                                                                                    | 0                     |
| mployees                  | Clients                      | · · · · · ·             | Outgoing to 91 99532 30910                                                                                                    | Ŭ                     |
|                           | Source                       |                         | Call length: 45 s                                                                                                    |                       |
|                           | Call                         |                         | dulinatilinatilinat |                       |
|                           | Available to everyone        |                         | PK 91 99532 30910                                                                                                    | 9                     |
|                           | included in expect           |                         |                                                                                                    |                       |
|                           | Yes                          |                         | 25 February                                                                                                    |                       |
|                           | Responsible person           | 6                       | Contact created 18:17                                                                                                    | 0                     |
|                           | uireadra bhati               |                         | PK                                                                                                    |                       |

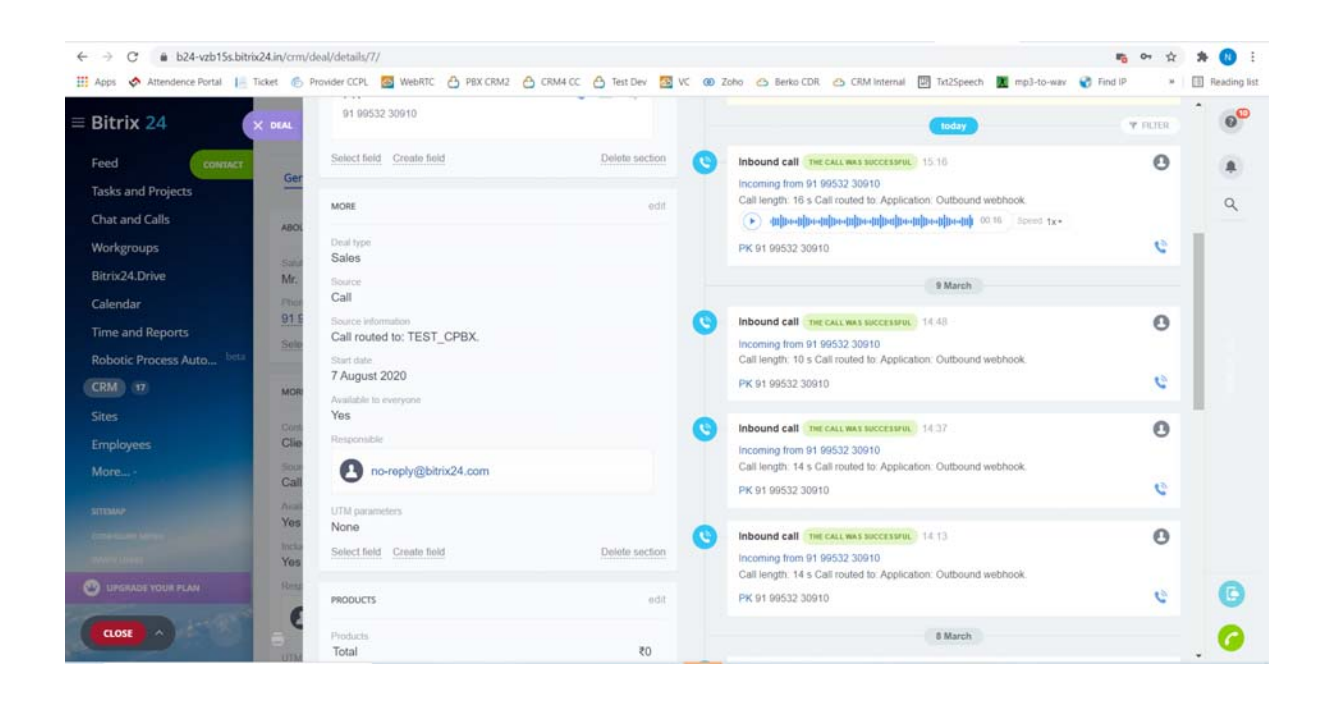

It also facilitates to create a lead for Incoming calls. Agent when receives an incoming call from the unknown caller in CloudConnect panel, an automated popup will be displayed in Bitrix24 CRM & it has an option to take details from caller & create that as lead.

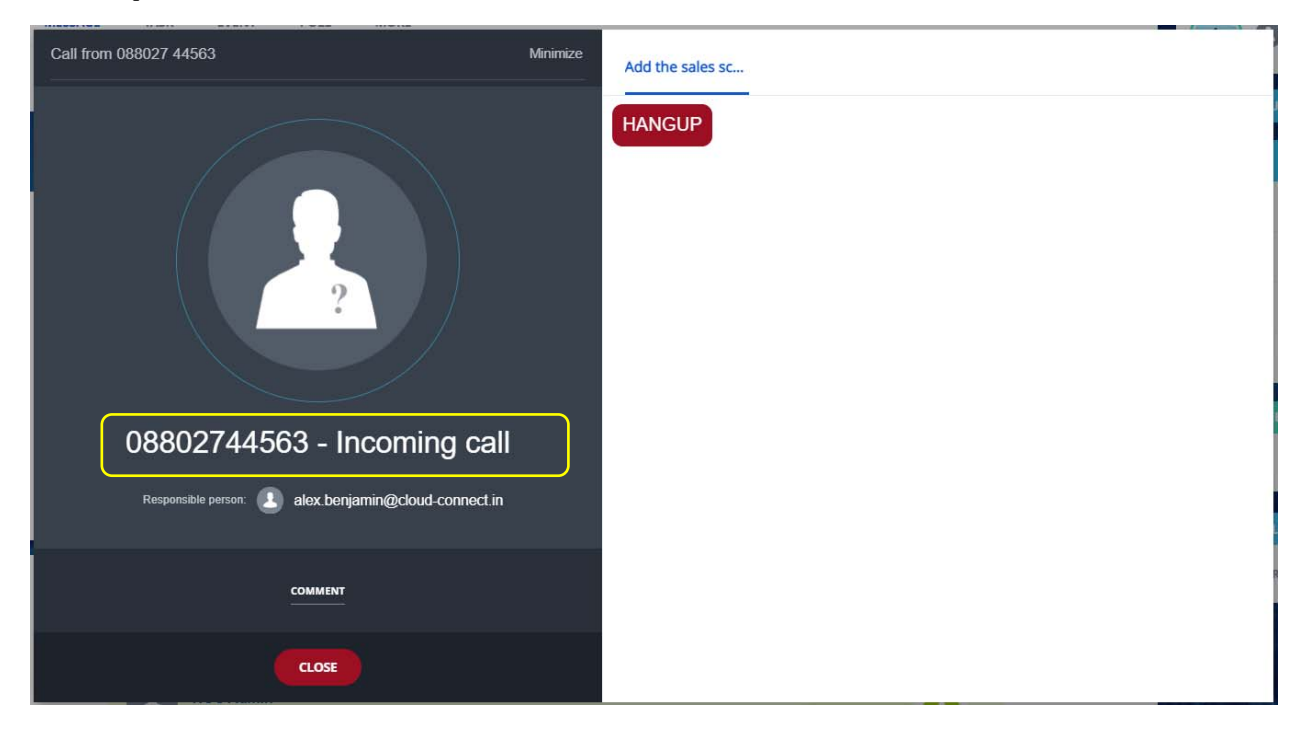

Once the agent answers the calls from unknown caller, agent is required to click on the number to fill out the details to create a lead.

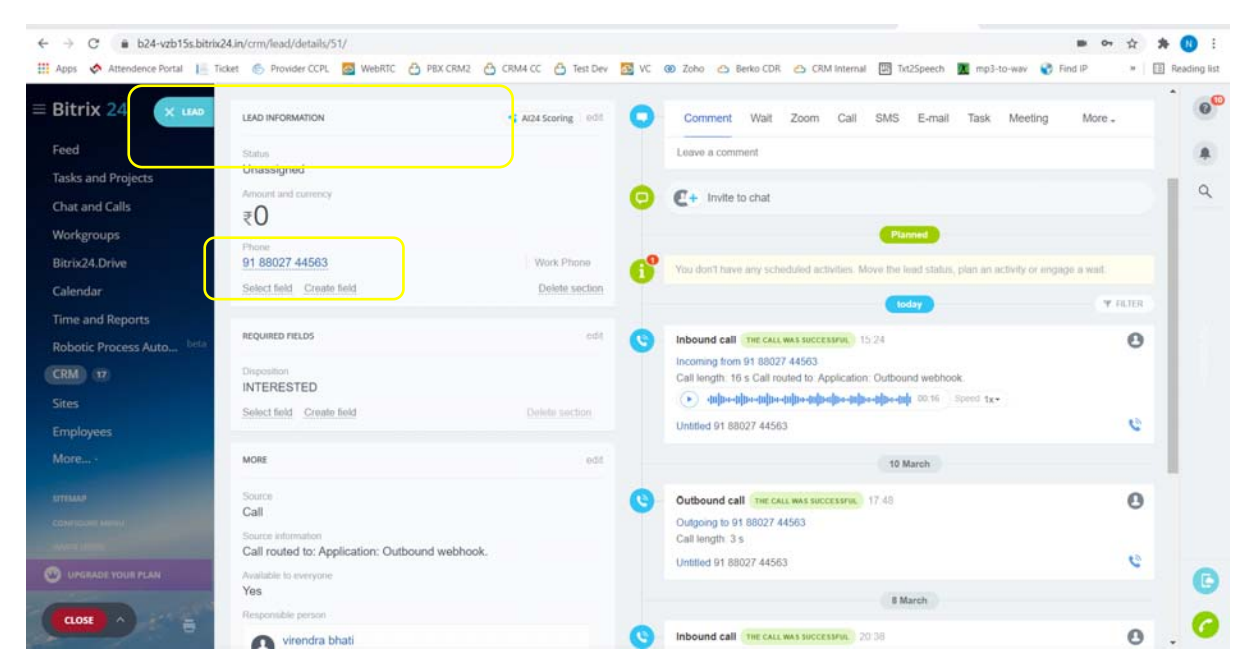

On Clicking on the number, Lead form will be displayed where agent can fill in the caller details & save in the records.

| Bitrix 24 x uso      | LEAD INFORMATION             | 📢 Al24 Scoring | 0   | Comment Walt Zoom Call SMS E-mail Task Meeting                                                                                                    | More . | 0 |
|----------------------|------------------------------|----------------|-----|----------------------------------------------------------------------------------------------------|--------|---|
| Feed                 | Lead name.                   |                |     | Leave a comment                                                                                                    |        |   |
| Tasks and Projects   | 918802744563 - Incoming call |                | 0   |                                                                                                    |        | 0 |
| Chat and Calls       | Status                       |                | Θ   | C+ Invite to chat                                                                                                    |        | 4 |
| Workgroups           | Unassigned                   | ~              | 0   | Planned                                                                                                    |        |   |
| Bitrix24.Drive       | Amount and currency          |                |     | You don't have any scheduled activities. Move the lead status, nian an activity or annaese a                                                                                                    | have   |   |
| Calendar             | 0. Ind                       | lian Rupee 🗸 🕐 | •   |                                                                                                    |        |   |
| Time and Reports     | Chent                        |                |     | today                                                                                                    | Y FLHR |   |
| lobotic Process Auto | Contact                      | CNKO 1         | • • | Inbound call THE CALL WAS SUCCESSIVE. 15:24                                                                                                    | 0      |   |
| CRM ) (17)           | Type Name Here               |                |     | Incoming from 91 88027 44563                                                                                                    |        |   |
| ins.                 | Phone                        |                |     | dulue-lulue-lulue-tulue-tulue-tulue-lulue-l |        |   |
| moleumer             | Phone Phone                  |                |     | Untitled 91 88027 44563                                                                                                    | 0      |   |
| Inployees            | E-mail                       |                |     |                                                                                                    |        |   |
| lore                 | E-mail                       |                |     | 10 March                                                                                                    |        |   |
| TEMP                 | Address                      | detailed       | O   | Outbound call THE CALL WAS SUCCESSFUL 17.48                                                                                                    | 0      |   |
| Children March       |                              | Q              |     | Outgoing to 91 88027 44563                                                                                                    |        |   |
|                      | Add                          |                |     | Call length: 3 5                                                                                                    | 63     |   |
| UPERADE YOUR FLAN    | Details                      |                |     | Change at 60021 44003                                                                                                    |        | C |
|                      | Add                          |                |     | 8 March                                                                                                    |        |   |

Once the call ends, agent will have access to Comments History & other details of Incoming Call including Call Recordings.

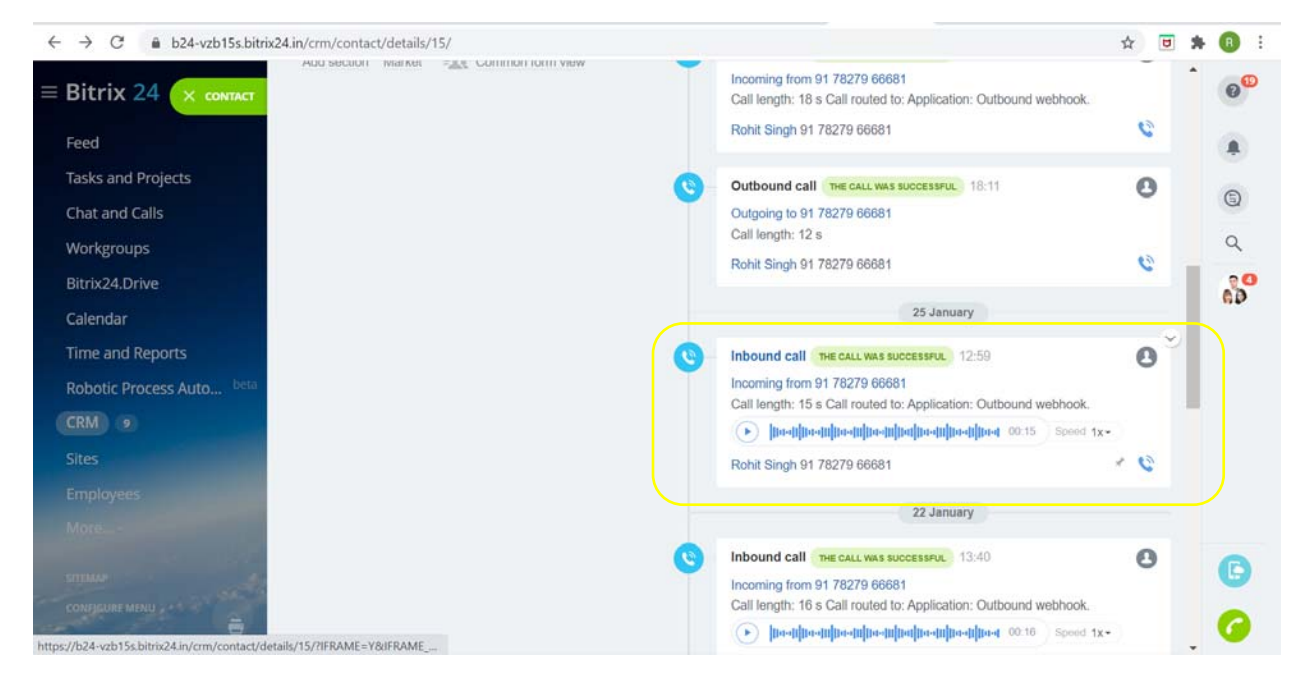

Agent can select any of the call records & Call Recording can be accessed or downloaded.

| ← → C â b24-vzb15s.bitrix24.in/cm | n/contact/details/15/                              | A 🗉 🕏                      | • 📵 🗄 |
|-----------------------------------|----------------------------------------------------|----------------------------|-------|
| $\equiv$ Bitrix 24                | C Incoming from 91 78279 66681                     | Completed Important More - | 00    |
| Feed CONTACT                      | Date and time: 25.01.2021 12:59 - 25.01.2021 13:00 |                            |       |
| Tasks and Projects                |                                                    |                            | 0     |
| Chat and Calls                    | Ipe-ulpe-ulpe-ulpe-ulpe-ulpe-ulpe-ulpe-ul          |                            | 9     |
| Workgroups                        | Call type: Incoming call                           |                            | ۹     |
| Bitrix24.Drive                    | Duration: 15 s                                     |                            | 20    |
| Calendar                          | Call length: 15 e                                  |                            | 110   |
| Time and Reports                  | Call routed to: Application: Outbound webhook.     |                            |       |
| Robotic Process Auto beta         | With:                                              |                            |       |
| CRM 9                             | Untitled                                           |                            |       |
| Sites                             | Phone: 91 78279 66681                              |                            |       |
| Employees                         |                                                    |                            |       |
| More                              | < 1/1 >                                            |                            |       |
| SITEMAP                           | Files:                                             |                            | 0     |
| CONFIGURE MENU                    | EDIT CLOSE                                         |                            | 0     |